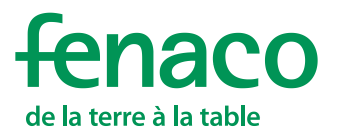

## Inhalt

| 1   | Einführung                                  | 2 |
|-----|---------------------------------------------|---|
| 2   | Voraussetzungen für die App Installation    | 2 |
| 3   | Smartphone App Installationsanleitung       | 3 |
| 3.1 | Schritt für Schritt mit einem Android-Gerät | 3 |
| 3.2 | Schritt für Schritt mit einem iPhone        | 5 |
| 4   | Kontakte                                    | 7 |

### 1 Einführung

Mit der MyDcos fenaco-LANDI App hast du neu jederzeit und überall Zugriff auf deine Betriebsunterlagen. Ganz ohne den PC zu Hause starten zu müssen, hast du von nun an stets einen Überblick über deinen Hof und den Geschäftsbeziehungen mit einer deiner Partner-Firmen.

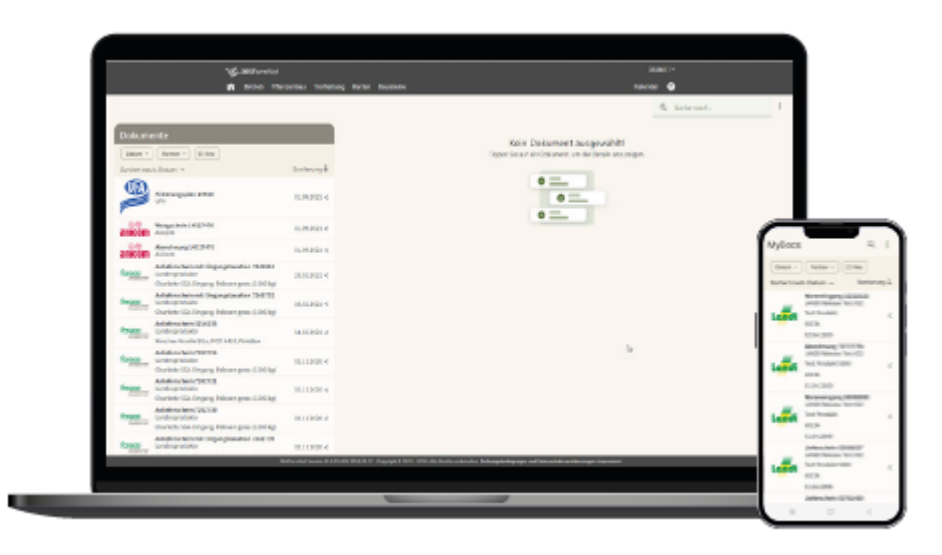

## 2 Voraussetzungen für die App Installation

Um die MyDocs fenaco-LANDI App auf deinem Smartphone installieren zu können, musst du zuerst den kostenlosen MyDocs fenaco-LANDI Baustein buchen.

Im Falle, dass du den kostenlosten Baustein MyDocs fenaco-LANDI noch nicht gebucht hast, führt dich folgender Link direkt zur Anleitung für die Inbetriebnahme des Bausteins MyDocs fenaco-LANDI: <u>Anleitung Baustein MyDocs fenaco-LANDI</u>.

Wir empfehlen für die Verwendung der App auf die Standard-Browser von iPhones und Android-Smartphones zurückzugreifen.

| Smartphone          | Standard Internet Browser |
|---------------------|---------------------------|
| iPhone              | Safari                    |
| Android Smart Phone | Chrome Browser            |

## 3 Smartphone App Installationsanleitung

# 3.1 Schritt für Schritt mit einem Android-Gerät Scanne den OR-Code oder klicke auf den Link um die App Installation zu starten. Hinweis: Du findest de QR-Code für die App Installation auch MyDocs am PC, im 3-Punkte Menu unter «MyDocs App Download» **MyDocs App Installation** Melde dich mit deinem barto-Login an. Falls du deine Login-Daten nicht mehr kennst, D kannst du diese via «Anmeldedaten vergessen» zurücksetzen. Hinweis: Das App Login via aGate ist aktuell noch nicht möglich. Nach einer kurzen Zeit erscheint auf deinem Display eine Installationsanweisung. Drücke auf den Button «Install». Hinweis: Wenn die Installationsanweisung nicht automatisch erscheint, bitte die Browserdaten komplett löschen. Alternativ hast du die Möglichkeit, die App manuell via 3-Punkte Menu zu installieren: 3-Punkte Menu des Browsers öffnen «Zum Startbildschirm hinzufügen» anwählen «Installieren» anwählen Nun mit dem nächsten Schritt in der Anleitung fortfahren

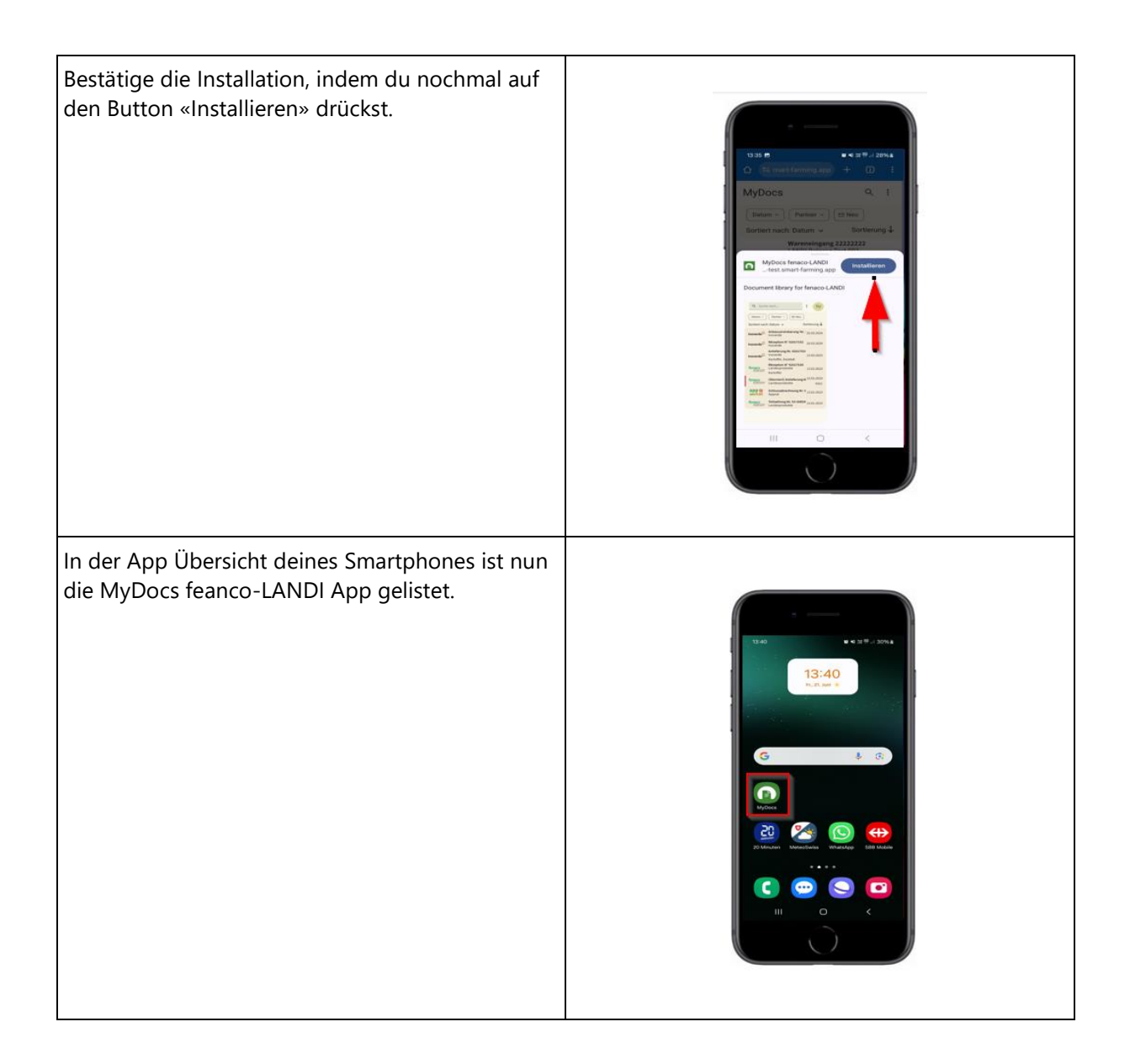

#### 3.2 Schritt für Schritt mit einem iPhone

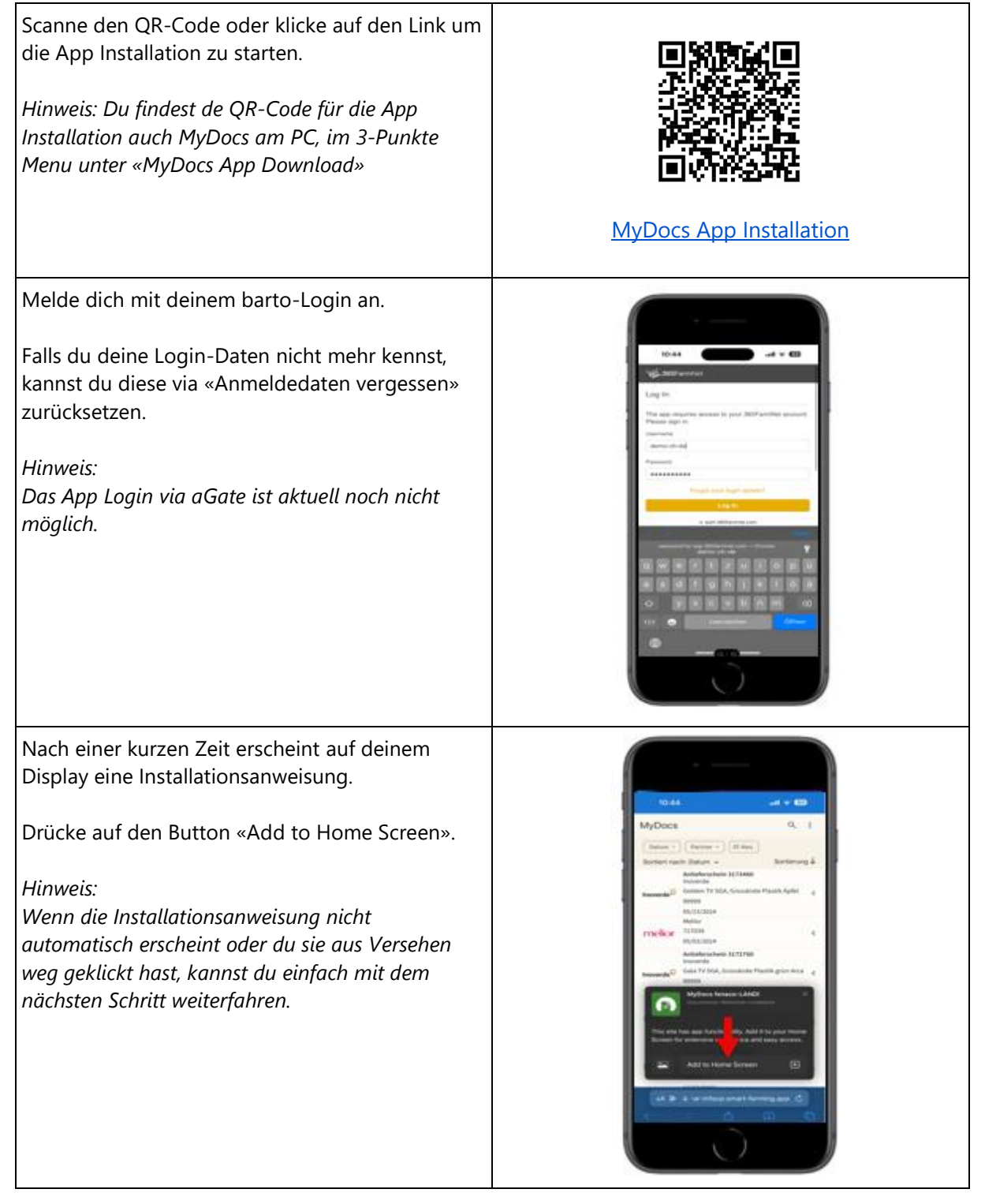

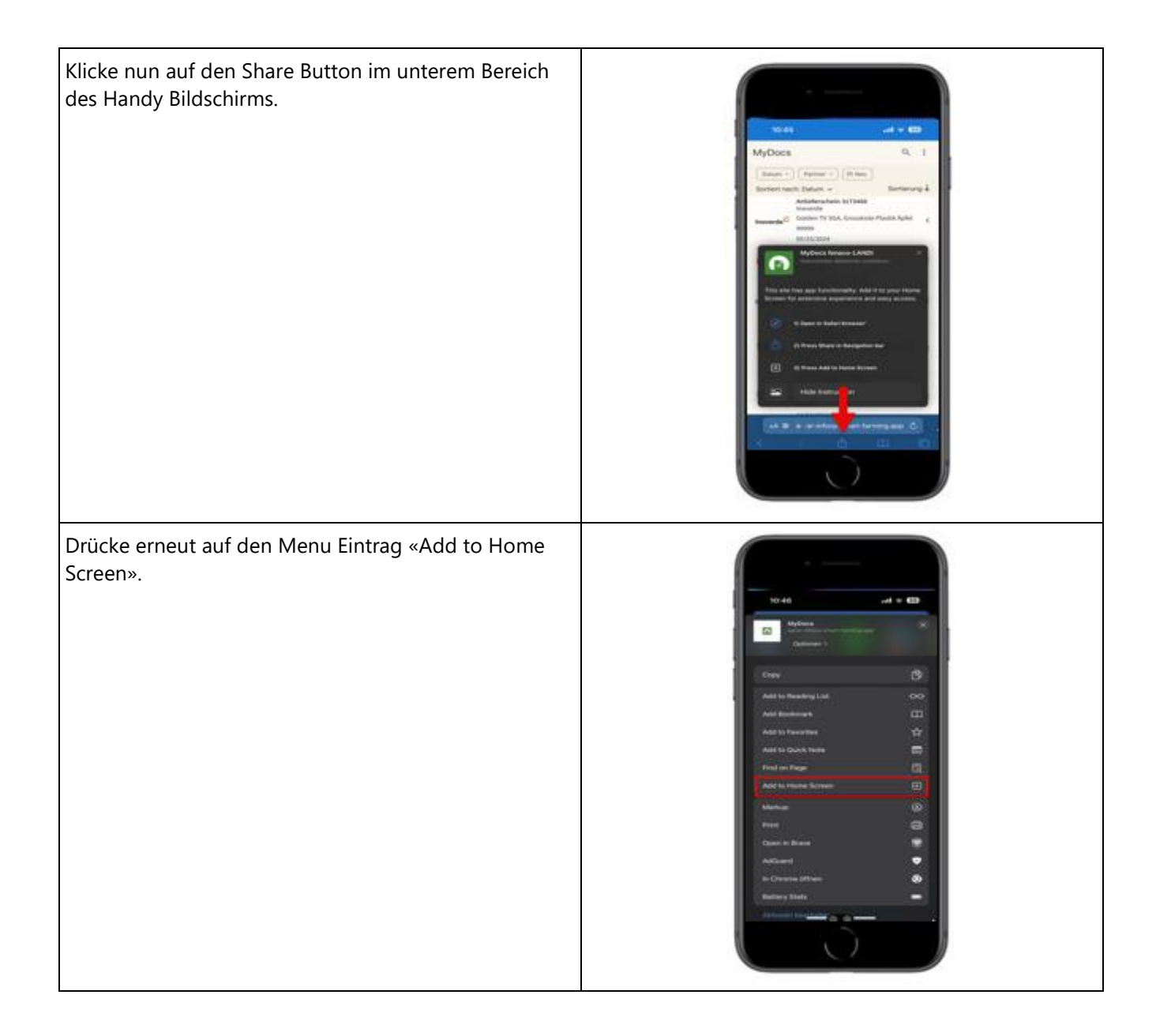

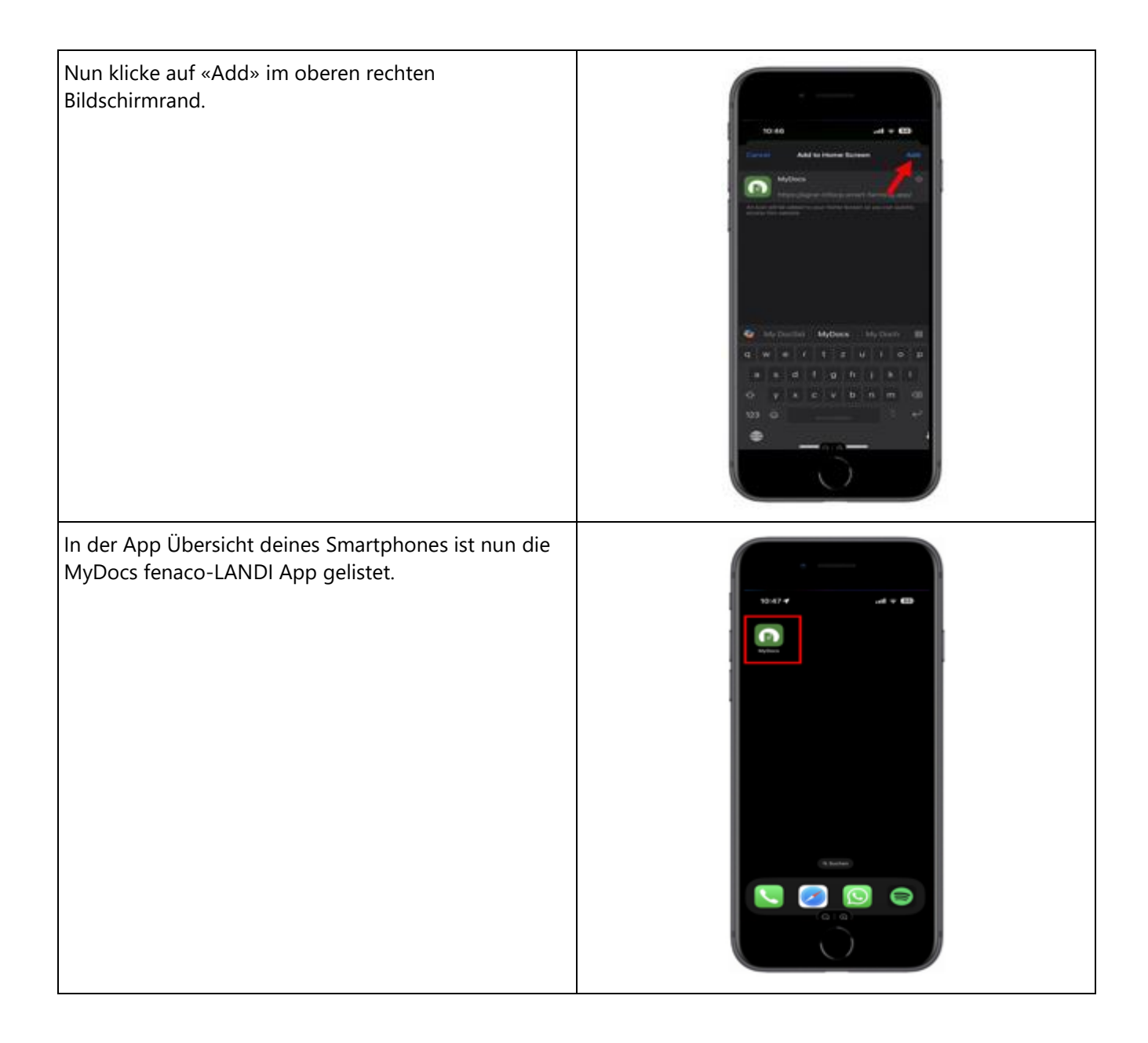

#### 4 Kontakte

Du hast Fragen oder Anregungen? Wende dich an die <u>barto Kompezent LANDI deines Vertrauens</u> oder an den barto Support. Die barto Supportorganisation erreichst du telefonisch unter 0848 933 933 oder via E-Mail auf info@barto.ch.